# • Air Liquide

## Vertriebspartnerportal (DP) Kurzanleitung / Installation LCD Signature Pad

### Inhalt

| 1) Download des Treibers: Link zum Signotec Treiber                 | 1 |
|---------------------------------------------------------------------|---|
| 2) Treiberinstallation durch einen Administrator (optional)         | 1 |
| 3) Anschließend den Rechner neu starten!                            | 2 |
| 4) Aktivierung des Signature Pads                                   | 2 |
| 5) Signature Pad am PC (USB) anschließen und im Browser aktivieren. | 2 |

### 1) Download des Treibers: Link zum Signotec Treiber

• (Modell ST-BE105-2-U100)

#### 2) Treiberinstallation durch einen Administrator (optional)

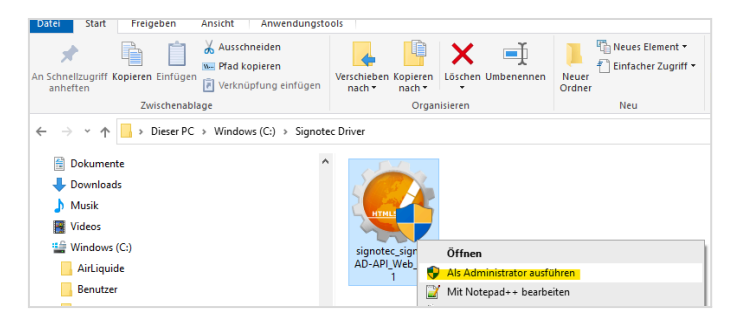

 Nach Bestätigung aller Lizenzvereinbarungen ist der Setup-Typ "EXPRESS" auszuwählen und das Programm zu installieren & fertigzustellen.

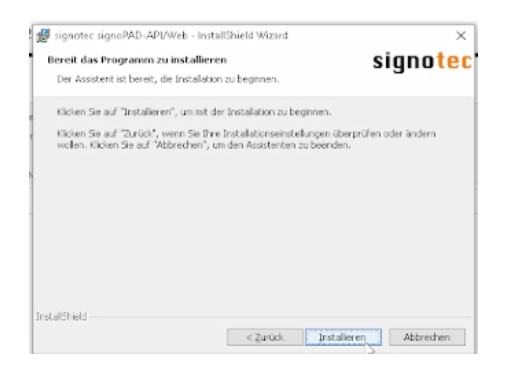

# • Air Liquide

## Vertriebspartnerportal (DP) Kurzanleitung / Installation LCD Signature Pad

#### 3) Anschließend den Rechner neu starten!

#### 4) Aktivierung des Signature Pads

- Navigation zum Signotec-Programm-Ordner.
  (C:\Program Files (x86)\signotec\signoPAD-API Web\Samples\Integration at protocol Level)
- Doppelklick auf "Index":

| e (x86) > signotec > signoPAD-API Web > Samples > Integration at Protocol Level |   |                  |                 |
|---------------------------------------------------------------------------------|---|------------------|-----------------|
| Name                                                                            | ^ | Änderungsdatum   | Тур             |
| 🧿 index                                                                         |   | 31.03.2022 12:00 | Chrome HTML Do. |
| 📀 Info                                                                          |   | 31.03.2022 12:00 | Chrome HTML Do. |
| 🛋 signotec                                                                      |   | 31.03.2022 12:00 | GIF-Datei       |
| STPadServer                                                                     |   | 11.08.2023 11:38 | Chrome HTML Do  |
| 🛋 White                                                                         |   | 31.03.2022 12:00 | PNG-Datei       |

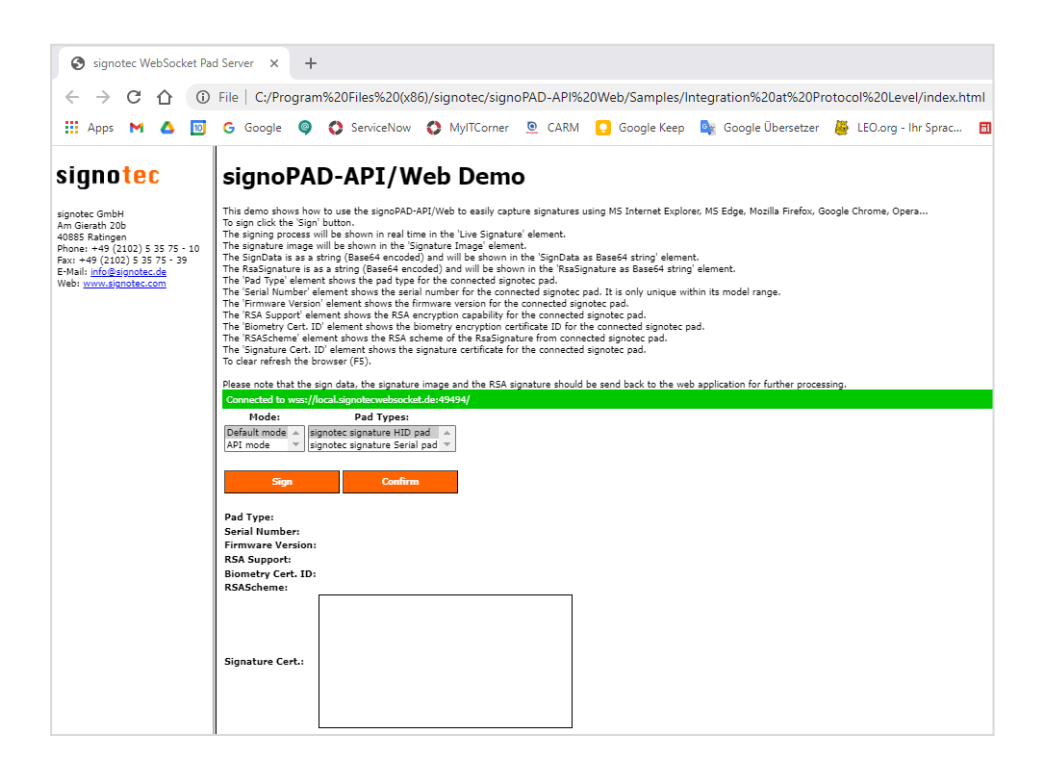

# **Air Liquide**

## Vertriebspartnerportal (DP) Kurzanleitung / Installation LCD Signature Pad

### 5) Signature Pad am PC (USB) anschließen und im Browser aktivieren.

- Signature Pad an USB anschließen und im Browser auf "Sign" klicken.
  - Unterschrift testen und mit Haken bestätigen.

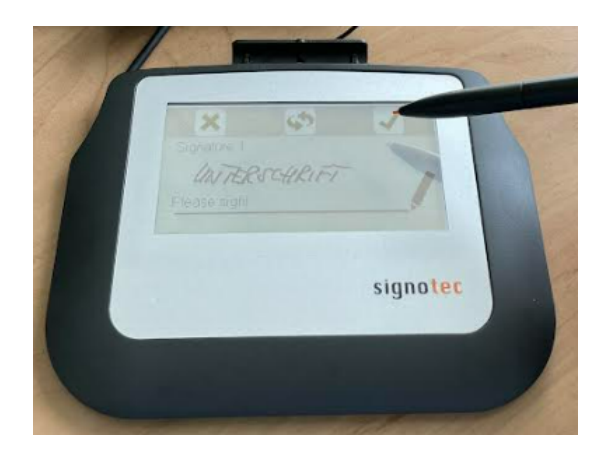